# めて4 ダウンロード & インストール マニュアル

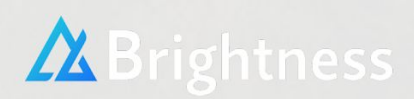

## ・MT4ダウンロード

### 下記のリンクからダウンロードページへ進み、 MT4をダウンロードしてください。

※下記のリンクはXM Tradingの場合です。 もし異なる証券会社をご利用の場合はそれぞれに適したMT4を ダウンロードしてください。

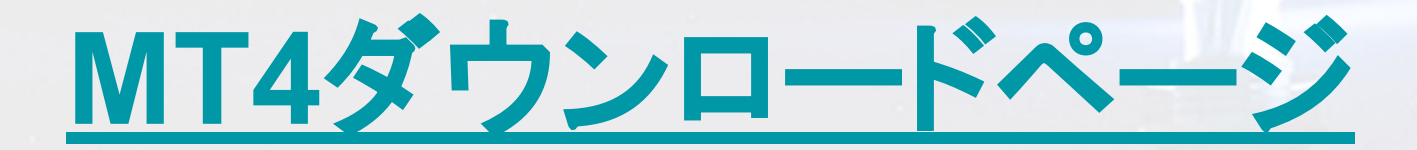

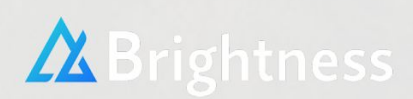

特にフォルダを指定していない限り、ダウンロードフォルダに保存され ていますので画像を参考に、ダウンロードした「xmtrading4setup」を 探してダブルクリックをしてください

#### このアプリがデバイスに変更を加えることを許可しますか?

#### という表示が出ますので【はい】を選択

|                                                 | メタクオーツ<br>取引ター:<br>エンド                            | ・・ソフトウェア社(ME<br>ミナルに関する<br>ミューザーライセンス际                 | TAQUOTES SOFTWARE<br>司意書                                  | E CORP.)                              |
|-------------------------------------------------|---------------------------------------------------|--------------------------------------------------------|-----------------------------------------------------------|---------------------------------------|
| 本製品のインスト-<br>上別途必要としな<br>定義されます。                | -ルの前に本同意書<br>い限り、ここで使われ                           | 9の同意条項をよくま<br>れる大文字から始ま                                | 3読みください。本同意<br>る用語は下記1項で示                                 | 書では、内容<br>されるとおりに                     |
| 本同意書は、雇用<br>品を使用またはアク                           | 主を代表する許可<br>カセスする人物をを含                            | 「されたユーザー、従<br>含む物理的人物及う                                | 業員、または企業の代表<br>び法人の両方に適用され                                | 表として本製<br>れます。                        |
| 本同意書及びその<br>し、お客様もしくは<br>規定します。メタクァ<br>貨市場あるいは株 | )更新内容は、お客<br>第三者によってイン<br>オーツ・ソフトウェア社<br>式市場でのいかな | 「様とメタクオーツ・ソ」<br>ストールされたコンピ<br>土はソフトウェア開発!<br>る金融・投資・投資 | フトウェア社との間で法的<br>ューター上の本製品の利<br>会社であり、現地通貨で<br>仲介業務・取引・データ | り関係を構成<br>り用について<br>市場・国際通<br>2供給サービス |

#### 使用許諾契約の条項が出てきますので【次へ】を選択

#### インストールが開始されます

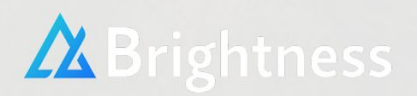

※インストールが開始されない場合は、PCのウィルススキャンソフト のクイックスキャンがONになっている可能性がありますので、一旦オ フにしてから再度開始してください

MQ5のインターネットページが自動で開かれる場合がございますが、 こちらは利用しないのでそのまま閉じてください。

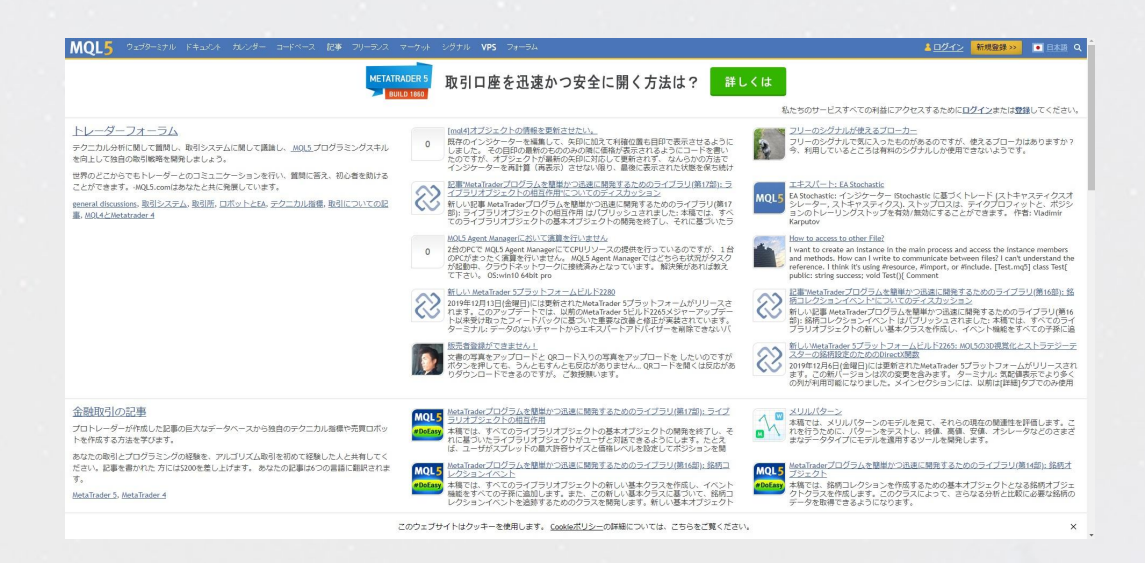

#### MT4も自動で起動します。

トップのデモロ座の申請の画面はキャンセルを選択

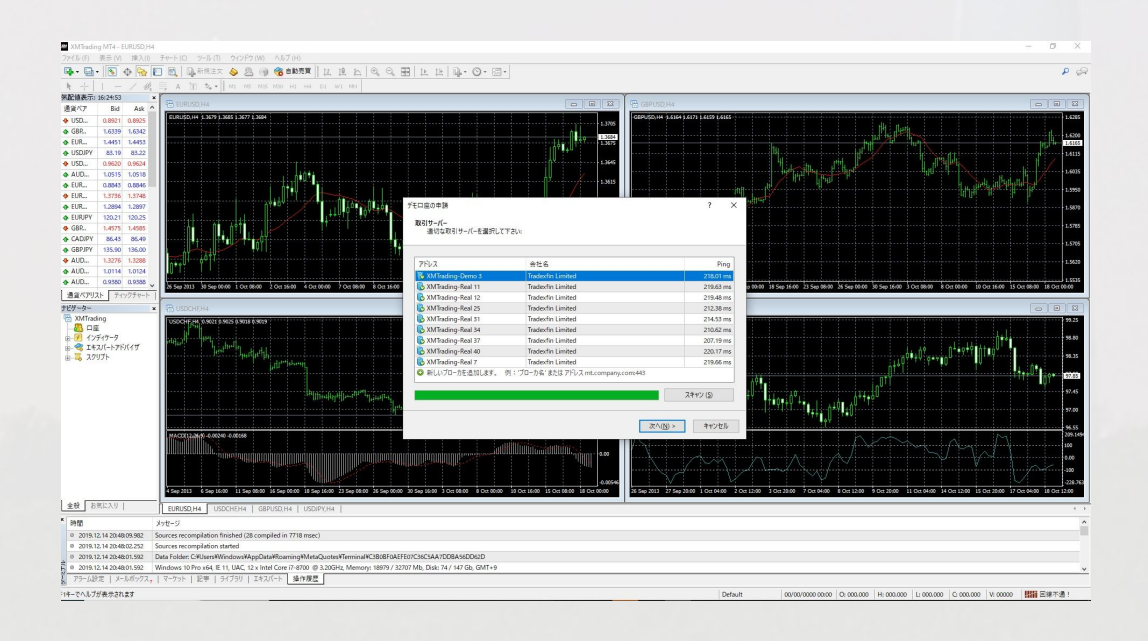

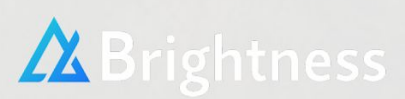

以上でインストールは完了です。

## ・MT4ログイン方法

MT4を起動した後、左上の【ファイル】を選択。

次に【取引口座にログイン】を選択してください

| -<br>-<br>-<br>-<br>-<br>-<br>-<br>-<br>-<br>-<br>-<br>-<br>-<br>-                                                                                                    | アイル (F)                      | 表示 (V)        | 挿入(I) | チャート(   |
|----------------------------------------------------------------------------------------------------|------------------------------|---------------|-------|---------|
| Eq E4                                                                                                    | 新規チャー                        | -ト(N)         |       |         |
| NB                                                                                                    | オフライン                        | ノチャート (C      | ))    |         |
| 詞                                                                                                    | チャートの                        | )再表示          |       | 9<br>با |
|                                                                                                    | チャートの                        | 組表示           |       | ×       |
| •                                                                                                    | チャートを                        | を閉じる (C)      |       | Ctrl+F4 |
| ◆ 🔡                                                                                                    | 名前を付け                        | tて保存 (S)      |       | Ctrl+S  |
| <ul> <li>I</li> <li>I</li> <lp>I <li>I</li> <li>I<th>画像として</th><th>【保存 (i)</th><th></th><th></th></li></lp></ul> | 画像として                        | 【保存 (i)       |       |         |
| <ul> <li>◆</li> <li>◆</li> </ul>                                                                                                    | データフォ                        | ルダを開く         | (D)   |         |
| ۰ 🚑                                                                                                    | デモロ座の                        | )申請 (A)       |       |         |
|                                                                                                    | 取引口座に                        | ログイン (L       | .)    |         |
| <del>ب</del> الج                                                                                                    | MQL5.cor                     | nmunity (د    | コグイン  |         |
| <ul><li>◆</li><li>◆</li></ul>                                                                                                    | プリンター                        | -の設定 (r       | )     |         |
| ◆ 🕒                                                                                                    | 印刷プレヒ                        | <u>ニー (v)</u> |       |         |
| [j 🖨                                                                                                    | 印刷(P)                        | )             |       | Ctrl+P  |
| ナヒ                                                                                                    | <mark>ポ</mark> ー <i>バ</i> ニル | - MW7 1       |       |         |

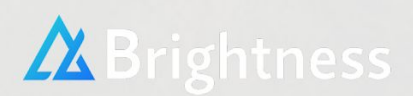

ログイン画面が出てきますので、お客様ご自身のログインIDとパス ワードを入力し、証券会社から指定されたサーバーを選んでログイン をしてください。

ID、パスワード、サーバーは、口座開設完了時に届いたメールに記載 されております。

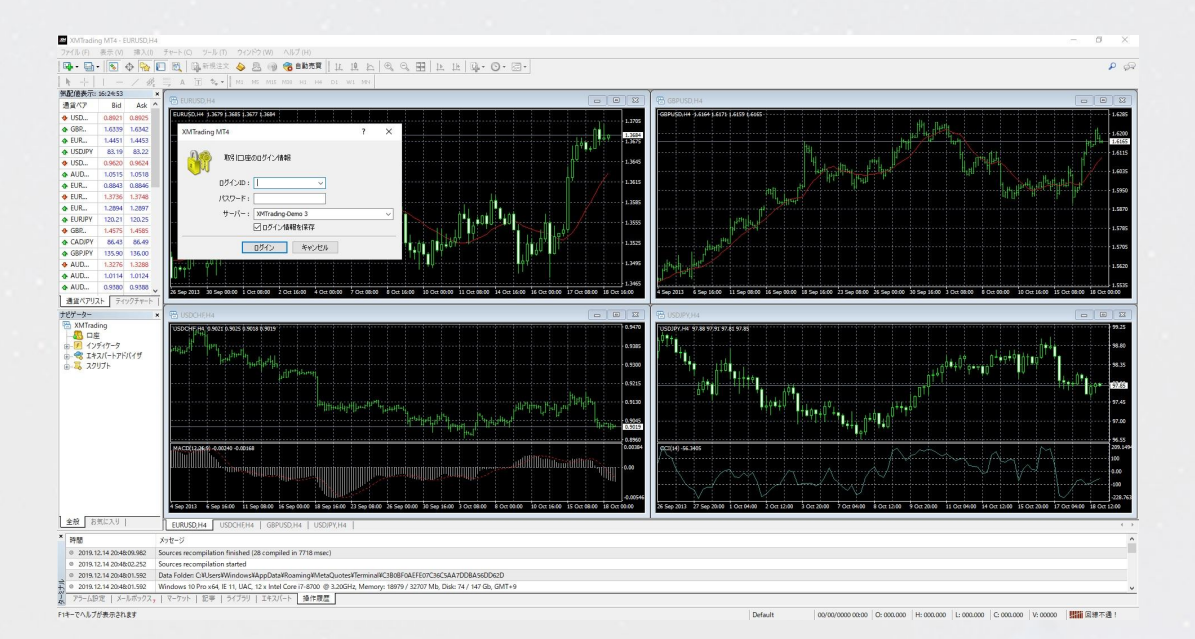

右下が【回線不通】という表示から下記画像のような表示に変わればログイン完了です。

| 62/2 kh         |  |
|-----------------|--|
| alling out a ko |  |

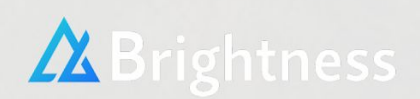